- 1. Adres çubuğunun bitiminde bulunan Google chrome u özelleştirin butonuna tıklayarak menüyü açınız.
- 2. Açılan menüden Ayarlar öğesine tıklayınız

| ŞKA   | NLIĞI     |        |             |       | Yeni sekme<br>Yeni pencere<br>Yeni gizli pen             | cere |   | Ctrl+Üs | Ctrl+<br>Ctrl+<br>tKrkt+ | N<br>N          |
|-------|-----------|--------|-------------|-------|----------------------------------------------------------|------|---|---------|--------------------------|-----------------|
| ETLER | DUYURULAR | S.S.S. | iletişim    | Ę     | Geçmiş<br>İndirilenler<br>Yer İşaretleri                 |      |   |         | Ctrl                     | ►]<br>►         |
| 0     |           |        |             |       | Yakınlaştır<br>Yazdır<br>Yayınla<br>Bul<br>Diğer araçlar |      | - | %100 +  | Ctrl+<br>Ctrl+           | . □<br>.p<br>.F |
| 2     |           |        |             | C     | Düzenle<br>Ayarlar<br>Yardım                             | Kes  |   | Kopyala | Yapı                     | ştır<br>•       |
|       |           |        |             |       | Çıkış                                                    |      | • | Ctrl+Üs | tKrkt+                   | Q               |
| arı   |           |        | Kişisel Web | Alanı | Kullanımı                                                |      |   |         |                          |                 |

3. Gelişmiş ayarları göster bağlantısına tıklayınız

| Chrome    | Ayarlar Ayarlarda ara                                                                                        |
|-----------|----------------------------------------------------------------------------------------------------|
| Geçmiş    | Oturum açın                                                                                                  |
| Uzantılar | Tüm cihazlarınızdaki sekmeleri, geçmişi ve diğer ayarları almak için oturum açırı. Google hizmetlerinizde de |
| Ayarlar   | otomatik olarak oturum açarsınız. <u>Daha fazla bilgi edinin</u>                                             |
|           | Chrome uygulamasında oturum aç                                                                               |
| Hakkında  | Başlangıçta                                                                                                  |
|           | 🔘 Yeni Sekme sayfasını aç                                                                                    |
|           | 🔘 Kaldığım yerden devam et                                                                                   |
|           | Belirli bir sayfayı veya sayfaları aç. Sayfaları ayarla                                                      |
|           | Cation                                                                                                    |
|           | Tama al Varcaulan temaua ofida                                                                               |
|           |                                                                                                    |
|           | www.cooole.com/ Dečistir                                                                                     |
|           | Ver işaretleri çubuğunu her zaman göster                                                                     |
|           | Åra                                                                                                    |
|           | <u>Çok amaçlı adres çubuğundan</u> arama yaparken hangi arama motorunun kullanılacağını ayarlayın.           |
|           | Google   Arama motorlannı yönet                                                                              |
|           | Kisi                                                                                                    |
|           | Kici 1 (cu andaki)                                                                                           |
|           |                                                                                                    |
|           | 🗹 Misafir olarak göz atmayı etkinleştir                                                                      |
|           | 🕢 Herhangi birinin Chrome'a kişi eklemesine izin ver                                                         |
|           | Kişi ekle Düzenle Kaldır Yer işaretlerini ve ayarları içe aktar                                              |
|           | Varsayılan tarayıcı                                                                                          |
| -         | Varsayılan tarayıcı şu anda Google Chrome.                                                                   |
|           | Gelişmiş ayarları göster                                                                                     |
| L.        |                                                                                                    |
|           |                                                                                                    |

5. Genişleyen sayfa içinden Ağ kısmında bulunan Proxy ayarlarını değiştir... düğmesine tıklayınız

| 🖌 Web şifrelerimi                              | kaydetmeyi öner. Şifreleri yö            | inet                                |                           |
|------------------------------------------------|------------------------------------------|-------------------------------------|---------------------------|
| Web içeriği                                    |                                          |                                     |                           |
| Yazı tipi boyutu:                              | Orta 👻                                   | Yazı tiplerini özelleştir           |                           |
| Sayfa yakınlaştırma:                           | %100 👻                                   |                                     |                           |
| Ağ<br>Google Chrome, ağ<br>Proxy ayarlarını de | a bağlanmak için bilgisayarır<br>eğiştir | nzın sistem proxy ayarlarını        | kullanıyor.               |
| Diller                                         |                                          |                                     |                           |
| Chrome uygulaması<br>Dil ve giriş ayarlar      | nın dilleri işleme ve görüntü<br>1       | leme biçimini değiştir. <u>Daha</u> | <u>fazla bilgi edinin</u> |
| 🗹 Okuduğum dild                                | e olmayan sayfaları çevirmey             | vi öner. Dilleri yönetin            |                           |

Otomatik Doldurma ayarlarını düzenleyin

- 6. Internet Özellikleri başlıklı iletişim kutusunda bulunan Bağlantılar sekmesine tıklayınız
- 7. Yerel Ağ (LAN) Ayarları kısmında bulunan Yerel Ağ Ayarları düğmesine tıklayınız

İndirilenler

| 🚷 Internet Özellikler                                                         | i                                         |                                  |               | ?            | $\times$ |
|-------------------------------------------------------------------------------|-------------------------------------------|----------------------------------|---------------|--------------|----------|
| Genel Güvenlik Giz                                                            | lilik İçerik                              | Bağlantılar                      | Programlar    | Gelişmiş     |          |
| Bir Internet<br>tiklatın.                                                     | : bağlantısı kı                           | ırmak için Kur'ı                 | u             | Kur          |          |
| Çevirmeli ve Sanal Ö                                                          | zel Ağ ayarla                             | arı —                            |               |              |          |
|                                                                               |                                           |                                  |               | Ekle         |          |
|                                                                               |                                           |                                  | 1             | /PN Ekle     |          |
|                                                                               |                                           |                                  |               | Kaldır       |          |
| Bir bağlantı için prox<br>gerekirse Ayarlar'ı s                               | ky sunucu ya<br>xeçin.                    | pilandırmanız                    |               | Ayarlar      |          |
| Yerel Ağ (LAN) Ayar<br>Yerel Ağ Ayarları ç<br>değildir. Çevirmeli a<br>seçin. | ları<br>evirmeli bağla<br>ayarları için y | antılarda geçe<br>ukarıdaki Ayar | rli<br>'lar'ı | el Ağ Ayarla | rı       |
|                                                                               |                                           | Tamam                            | İptal         | Uyg          | ula      |

- 8. Yerel Ağ (LAN) Ayarları başlıklı iletişim kutusunda bulunan Ara Sunucu kısmındaki *"Yerel ağınız için bir proxy sunucu kullanın …"* yazan onay kutusunu işaretleyin.
- 9. "Adres" etiketli metin kutusuna *proxy.ibu.edu.tr* ve "B. Nok." etiketli metin kutusuna *8080* yazınız.

| Yerel Ag (LAN) Ayarları<br>Otomatik Yapılandırma<br>Otomatik yapılandırma, yaptığınız ayarları değiştirebilir. Bu ayarların<br>kullanılması için otomatik yapılandırmayı devre dışı bırakın.                                                                     | ~ |  |  |  |  |  |
|----------------------------------------------------------------------------------------------------|---|--|--|--|--|--|
| 🗹 Ayarları otomatik olarak algıla                                                                                                    |   |  |  |  |  |  |
| 🗌 Otomatik yapılandırma komut dosyası kullan                                                                                                    |   |  |  |  |  |  |
| Adres                                                                                                    |   |  |  |  |  |  |
| Ara sufucu proxy.ibu.edu.tr 8080<br>✓ Yerel ağınız için bir ploxy sunucu kullanın (Bu ayarlar çevirmeli<br>bağlantılarda ya da PPN bağlantılarında geçerli olmar).<br>Adres: roxy.ibu.edu.tr B. Nok.: 8080 Gelişmiş<br>☐ Yerel adresler için proxy sunucuyu atla |   |  |  |  |  |  |
| Tamam İptal                                                                                                    |   |  |  |  |  |  |

10. Yerel Ağ (LAN) Ayarları başlıklı iletişim kutusunu Tamam düğmesine tıklayarak kapatınız.

| 😪 Internet Özellikleri                                                                                                    |        | ?          | $\times$ |
|----------------------------------------------------------------------------------------------------|--------|------------|----------|
| Genel Güvenlik Gizlilik İçerik Bağlantılar Prog                                                                                        | ramlar | Gelişmiş   |          |
| Bir Internet bağlantısı kurmak için Kur'u tıklatın.                                                                                    |        | Kur        |          |
| Çevirmeli ve Sanal Özel Ağ ayarları                                                                                                    |        |            | -        |
|                                                                                                    |        | Ekle       |          |
|                                                                                                    | VF     | PN Ekle    |          |
|                                                                                                    | }      | Kaldır     |          |
| Bir bağlantı için proxy sunucu yapılandırmanız<br>gerekirse Ayarlar'ı seçin.                                                           |        | Ayarlar    |          |
| Yerel Ağ (LAN) Ayarları<br>Yerel Ağ Ayarları çevirmeli bağlantılarda geçerli<br>değildir. Çevirmeli ayarları için yukarıdaki Ayarlar'ı | Yere   | Ağ Ayarlar | 1        |
| degildir. Çevirmeli ayarları için yukarıdaki Ayarlar'i<br>seçin.<br>Tamam                                                              | ntal   | Liva       | ıla      |

11. Internet Seçenekleri başlıklı iletişim kutusunu Tamam düğmesine tıklayarak kapatınız.

12. Daha Sonra herhangi bir adrese ulaşmak istediğinizde karşınıza çıkan Kullanıcı adı Şifre kısmına (ibu mail adresi kullanıcısı ve şifrenizi) yazdıktan sonra Proxy bağlantınız tamamalanmış olacaktır.

| Kimlik Doğrulaması Gerekiyor                                                    | × |
|---------------------------------------------------------------------------------|---|
| http://proxy.ibu.edu.tr:8080 proxy'si için kullanıcı adı ve şifre<br>gerekiyor. | 1 |
| Bu siteye bağlantınız gizli değil.mail adresiniz                                |   |
| Kullanıcı Adı:                                                                  |   |
| Şifre:                                                                          |   |
| şifreniz<br>Giriş Yap İptal                                                     | ] |